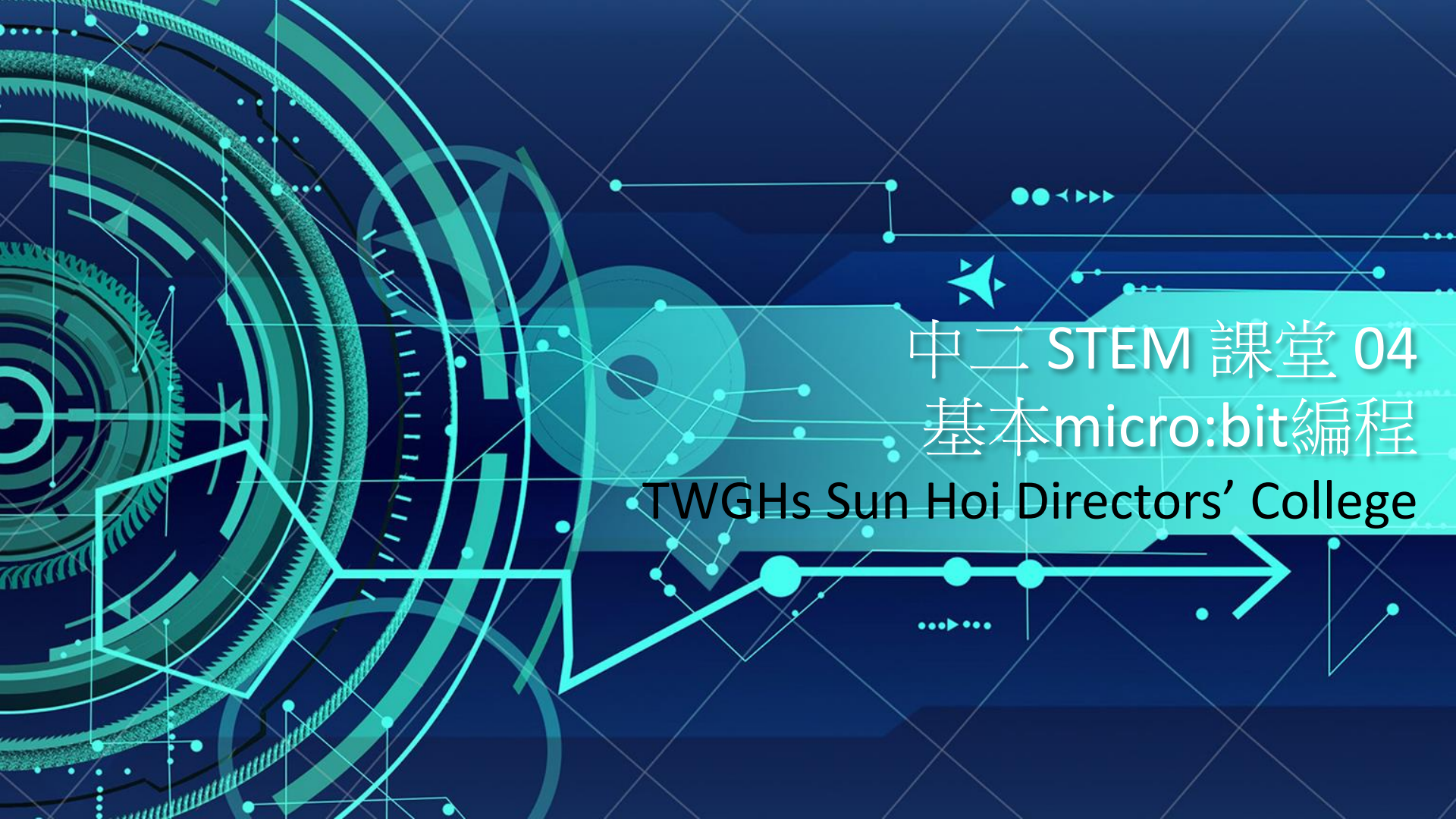

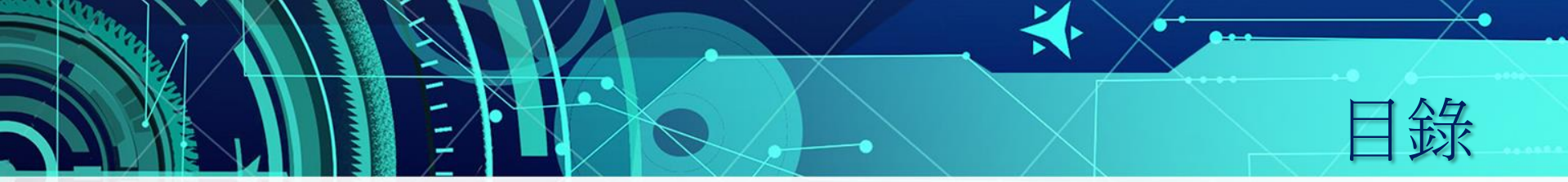

- 1. 自製電子風速儀?
- 2. 電腦發展史
- 3. 電腦基本運作
- 4. micro:bit簡介
- 5. 基本makecode编程
- 6. 總結及反思

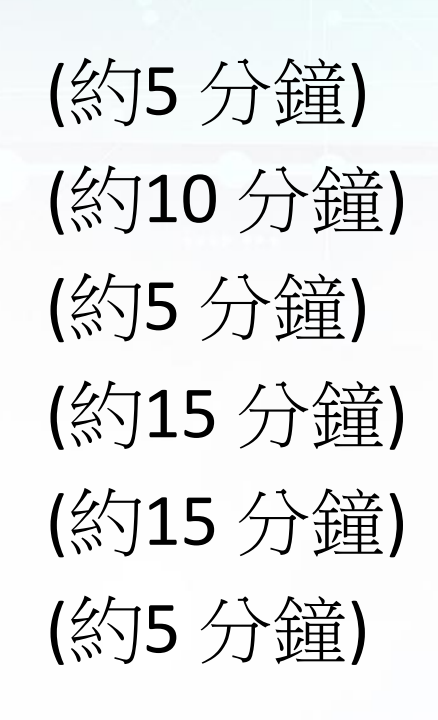

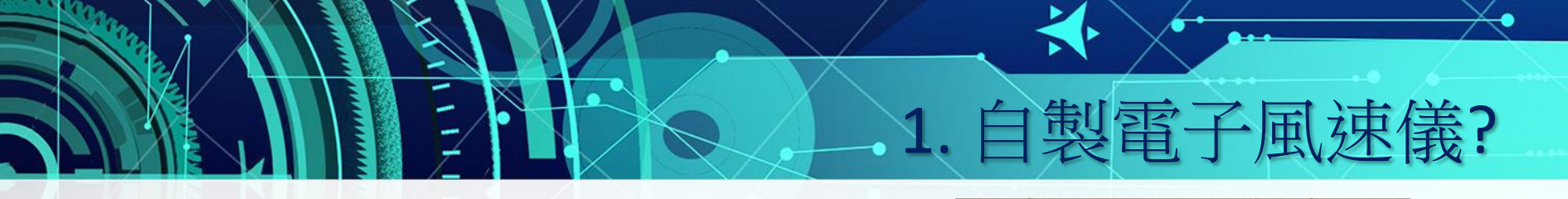

VS

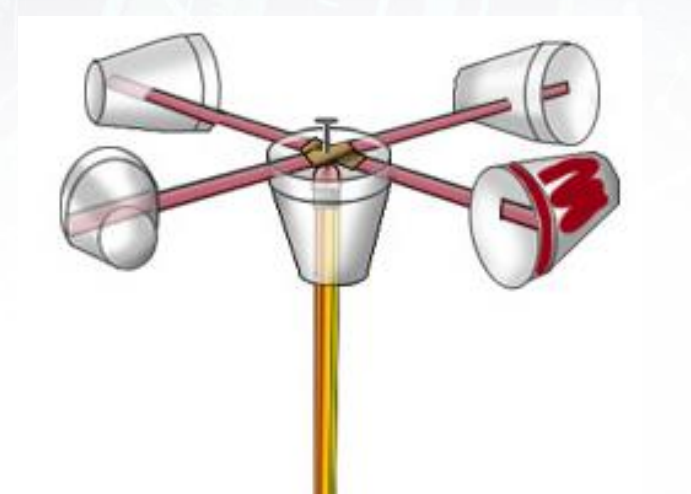

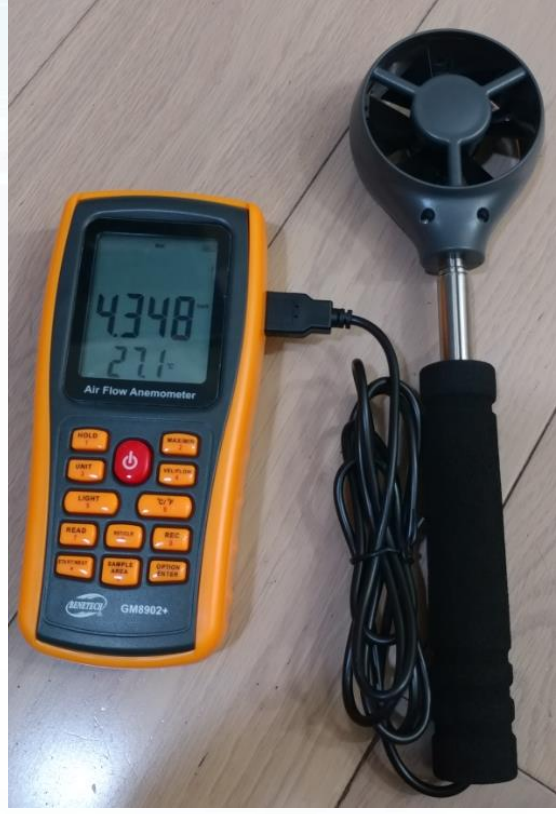

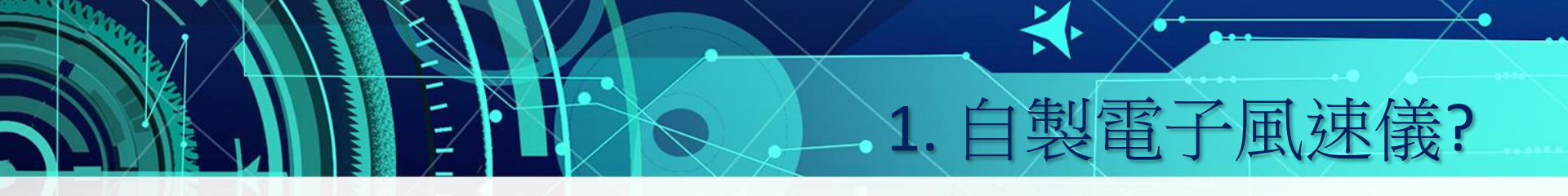

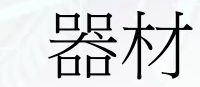

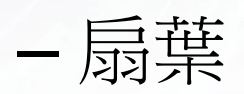

- 電動機/發電機(因應 轉動產生電壓訊號)

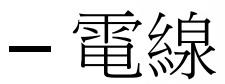

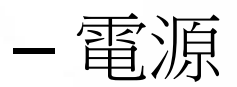

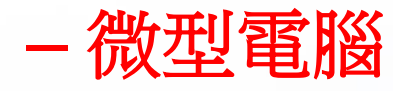

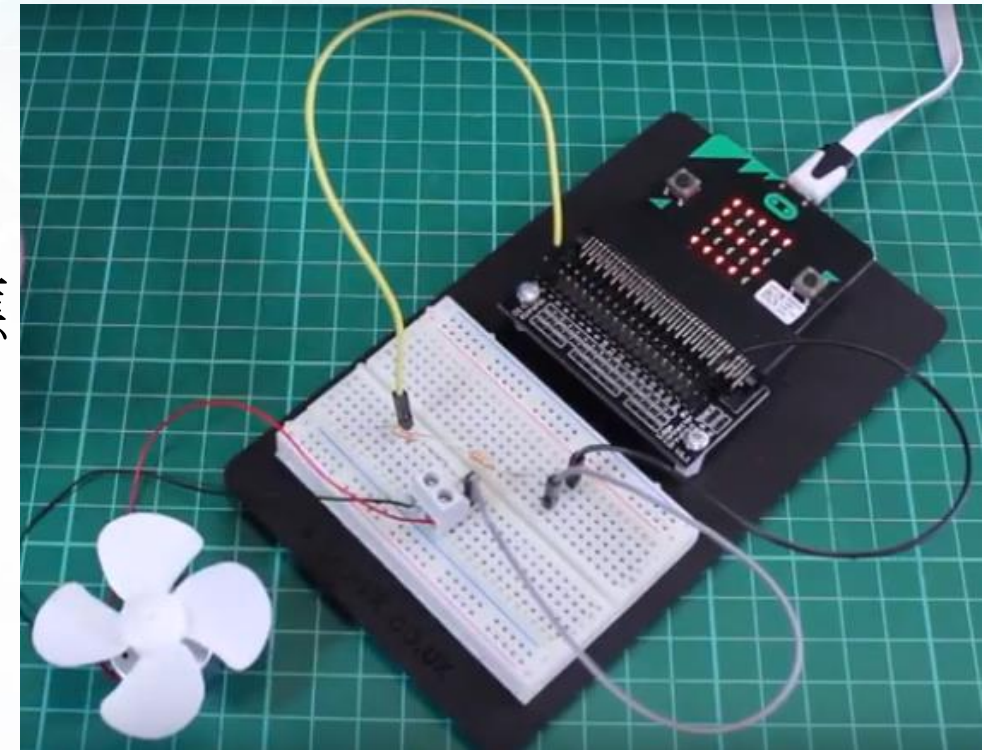

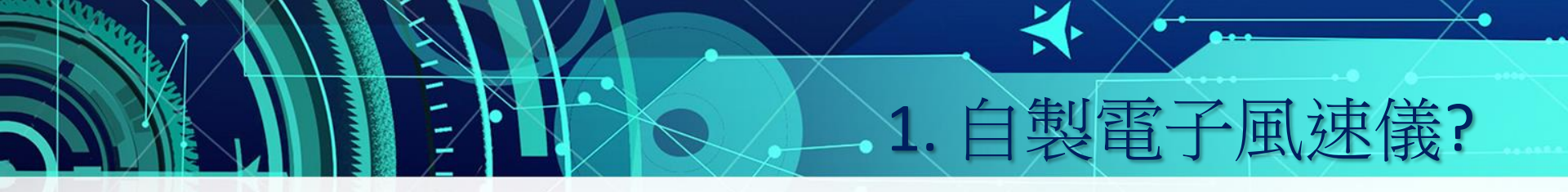

- 常見微型電腦
  - Arduino
  - Raspberry Pi
  - micro:bit

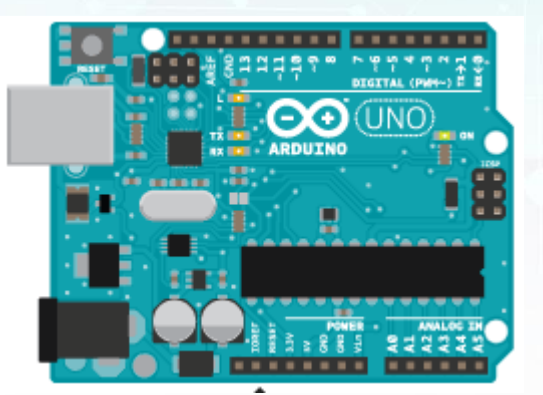

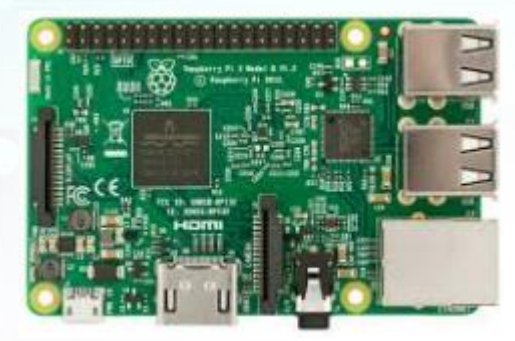

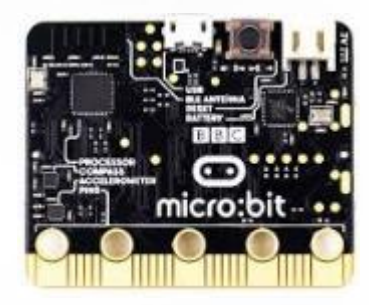

## • 先了解一般電腦運作

- 例子:
  - 個人電腦
  - 伺服器
  - 智能電話
  - etc.

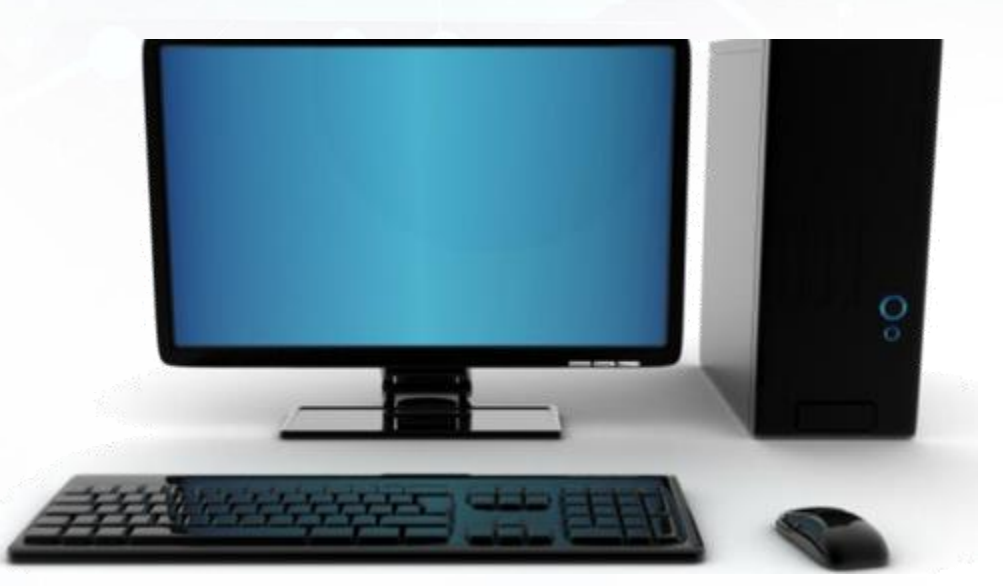

2. 電腦發展史

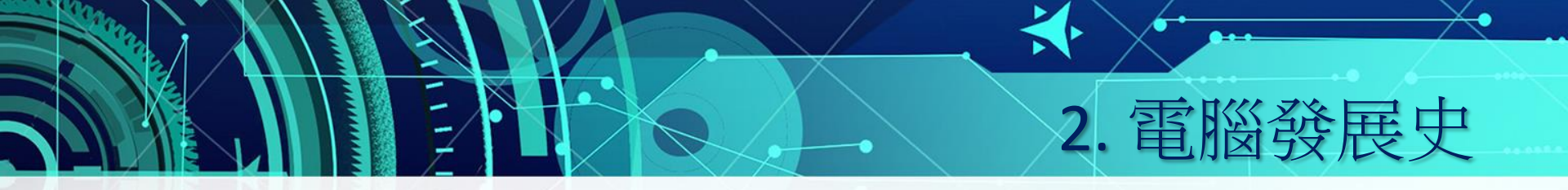

- 初期:
  - 只作大量/重覆運算
  - 單一功能
  - 體積大

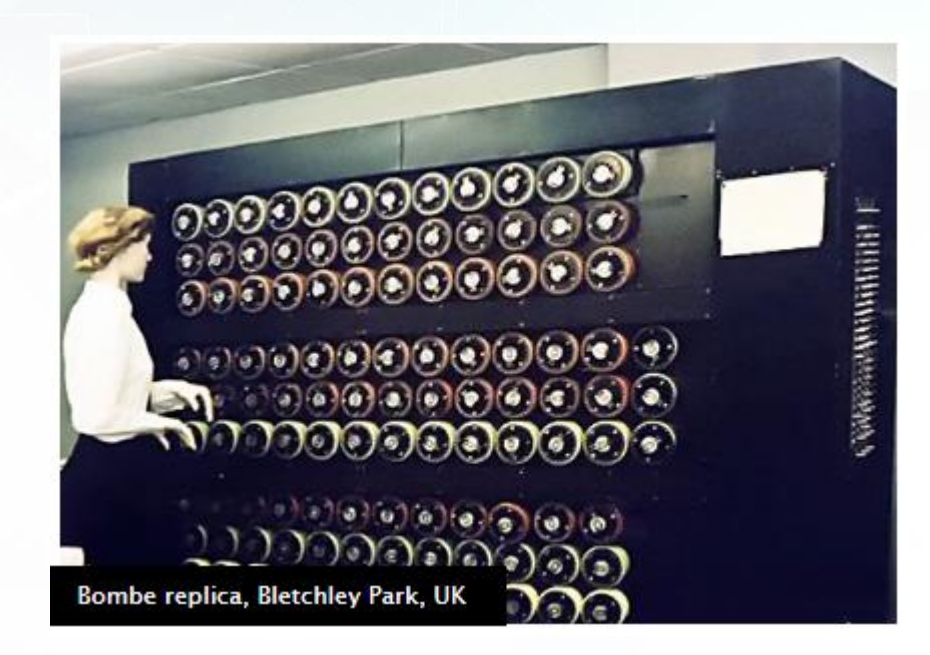

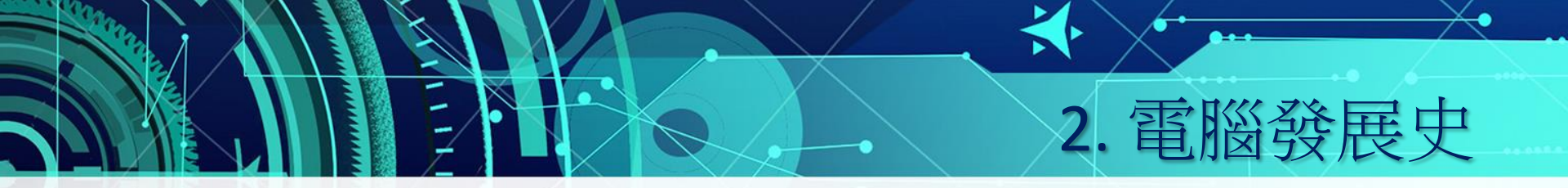

- 中期:
  - 商業化
  - 可編寫程式
  - 可儲存資料
  - 體積大

![](_page_7_Picture_6.jpeg)

![](_page_8_Picture_0.jpeg)

- 近期:
  個人化
  運算能力提升
  - 體積減小
  - 可攜帶

![](_page_8_Picture_4.jpeg)

![](_page_9_Picture_0.jpeg)

#### • 電腦基本運作流程:

#### • 輸入→處理(儲存)→輸出

![](_page_9_Picture_3.jpeg)

![](_page_10_Picture_0.jpeg)

• 例子

![](_page_10_Figure_2.jpeg)

# 微型電腦可用作自製電子風速儀

• 選用micro:bit

![](_page_11_Picture_2.jpeg)

4. micro:bit簡介

https://www.youtube.com/watch?v=Wuza5WXiMkc(1:41)

# 4. micro:bit 簡介

![](_page_12_Figure_1.jpeg)

FRONT

BACK

![](_page_13_Picture_0.jpeg)

• Micro USB: 電源/資料傳送

• 外接電源: 可以2粒AAA電池供電

![](_page_13_Picture_3.jpeg)

![](_page_14_Picture_0.jpeg)

- 圖像輸出
  - 25 粒LED顯示
  - 可獨立編程控制
  - 可組合成圖案/數字/文字
  - 作為微型電腦的簡單輸出元件

![](_page_14_Picture_6.jpeg)

![](_page_15_Picture_0.jpeg)

- 按鍵輸入
  - -正面的兩個按鍵 A及B
  - 可编程用以控制/觸發程式
  - 可分為獨立按鍵或A+B組合
  - 作為微型電腦的 簡單輸入元件

![](_page_15_Picture_6.jpeg)

![](_page_16_Picture_0.jpeg)

- 連接外在電路元件
  - 5個大型接口,另有20個小型接點 (共25個接點)
  - 0, 1, 2, 3V 及GND
  - 0,1,2均可用作訊號輸出或 輸入
  - 3V 可作電源

- 連接GND以閉合電路

![](_page_16_Picture_7.jpeg)

![](_page_17_Picture_0.jpeg)

內置感應器
一光度感應器
一温度感應器
一加速度感應器
一電子指南針

![](_page_17_Picture_2.jpeg)

# 5. 基本makecode编程

micro:bit编程 – makecode

- 登入電腦
- 開啟chrome
- 開始編程!

http://makecode.microbit.org

![](_page_18_Figure_6.jpeg)

![](_page_19_Picture_0.jpeg)

程式基本功能:
每當A鍵被按下
隨機抽出一整數 (0至5)
以LED顯示抽出的數字 (轉換為1至6?)

![](_page_19_Picture_2.jpeg)

![](_page_20_Picture_0.jpeg)

程式進階功能:
- 開機時顯示"DICE"字樣
- 當A鍵被按下後加入效果
- etc.

• 在工作紙L6繪製流程圖

![](_page_20_Picture_3.jpeg)

# 5. 基本makecode编程

# • 流程圖(設計程式運作)

![](_page_21_Figure_2.jpeg)

![](_page_21_Figure_3.jpeg)

# 5. 基本makecode编程

# 在编程平台上以虛擬micro:bit測試程式

•

|                                                                                                    | ἐ Blocks 🍕 JavaScript 🗸                                                                                                    | < 0 ¢ |
|----------------------------------------------------------------------------------------------------|----------------------------------------------------------------------------------------------------|-------|
| Search<br>Basic                                                                                                    | Q on start a second second sec |       |
| Image: Second second secon |                                                                                                    |       |
| Led<br>Radio                                                                                                    | on button A ♥ pressed<br>show icon III ♥                                                                                                    |       |
|                                                                                                    | show icon                                                                                                    |       |
|                                                                                                    | show icon                                                                                                    |       |
| → Advanced                                                                                                    | show icon                                                                                                    |       |
|                                                                                                    |                                                                                                    |       |

![](_page_23_Picture_0.jpeg)

 總結(電腦的基本概念,認識micro:bit, makecode编程)

• 學生反思 - 工作紙L4

• 下星期將進一步學習micro:bit 编程